# **STEPS FOR ONLINE FEE PAYMENT**

#### **1.** GO TO THE COLLEGE WEBSITE <u>HTTP://KLSDCOLLEGE.ORG</u>

**2.** CLICK ON "LINK FOR FEE PAYMENT" IN "ONLINE FEE PAYMENT" TAB

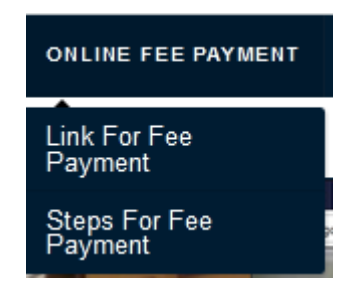

#### **3. FOR STUDENTS OF SESSION 2019-20 (LAST YEAR) WITH PENDING FEE:** STUDENT NEEDS TO ENTER HIS/HER ROLL NO WITH PREFIX **2019-20** FOR <u>EXAMPLE IF YOUR **ROLL NO IS 00**0 THEN YOUR STUDENT ID WILL BE **2019-20/000**</u>

FOR STUDENTS OF SESSION 2020-21(CURRENT YEAR) WITH PENDING FEE: STUDENT NEEDS TO ENTER HIS/HER ROLL NO WITH PREFIX 2020-21. FOR EXAMPLE IF YOUR ROLL NO IS 111 THEN YOUR STUDENT ID WILL BE 2020-21/111

| HDFC BANK | KAMLA LOHTIA S D COLLEGE LUDHIANA                      | LUDININA<br>ESTD. 1992 |  |  |  |  |  |  |
|-----------|--------------------------------------------------------|------------------------|--|--|--|--|--|--|
|           | Smart Hut                                              |                        |  |  |  |  |  |  |
|           | QUICK PAY                                              |                        |  |  |  |  |  |  |
|           | Student ID<br>2020-21/111<br>SUBMIT PRINT<br>E-RECEIPT |                        |  |  |  |  |  |  |

**4.** A WINDOW WITH STUDENT'S DETAIL AND  $2^{ND}$  AND  $3^{RD}$  TERM FEE DETAILS WILL APPEAR. VERIFY YOUR DETAIL AND SELECT THE FEE ( $\sqrt{}$ ) AND CLICK ON PROCEED.

| FEES D       | DETAILS       |              |          |              |           |                    |             |             |             |
|--------------|---------------|--------------|----------|--------------|-----------|--------------------|-------------|-------------|-------------|
| Status       | Fees Type     | Payable Fees | Fee Paid | Balance Fees | Late Fees | Total Payable Fees | Start Date  | Due Date    | Expiry Date |
| $\checkmark$ | 3RD TERM FEES | 7200.00      | 0.0      | 0.0          | 0.0       | 7200.0             | 29 Oct 2020 | 15 Nov 2020 | 30 Nov 2020 |
| $\checkmark$ | 2ND TERM FEES | 12600.00     | 0.0      | 0.0          | 0.0       | 12600.0            | 29 Oct 2020 | 15 Nov 2020 | 30 Nov 2020 |
|              | Proc          | eed          |          |              |           |                    |             | Cancel      |             |
|              |               |              |          |              |           | _                  |             |             |             |

\* FOR EXAMPLE, IF YOU ARE A STUDENT OF B.COM  $1^{ST}$  YEAR, FEE DETAILS WILL APPEAR AS SHOWN ABOVE. IF YOU WANT TO PAY  $2^{ND}$  TERM FEE THEN SELECT  $10^{ONLY}$  ONLY  $2^{ND}$  TERM FEE AND DESELECT THE  $3^{RD}$  TERM FEE.

| Status | Fees Type     | Payable Fees | Fee Paid | Balance Fees | Late Fees | Total Payable Fees | Start Date  | Due Date    | Expiry Date |
|--------|---------------|--------------|----------|--------------|-----------|--------------------|-------------|-------------|-------------|
|        | 3RD TERM FEES | 7200.00      | 0.0      | 0.0          | 0.0       | 7200.0             | 29 Oct 2020 | 15 Nov 2020 | 30 Nov 2020 |
| 1      | 2ND TERM FEES | 12600.00     | 0.0      | 0.0          | 0.0       | 12600.0            | 29 Oct 2020 | 15 Nov 2020 | 30 Nov 2020 |

Activate Windows

### 5. SELECT ONLINE PAYMENT AND CLICK ON PAY

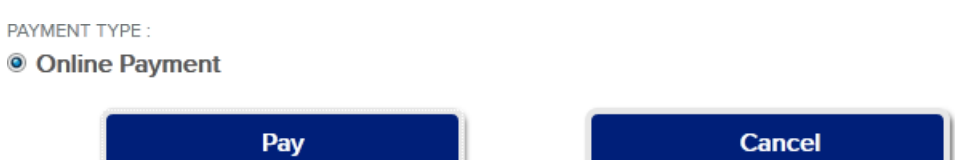

# 6. PAY THROUGH CREDIT CARD/ DEBIT CARD/ INTERNET BANKING/UPI

## 7. DON'T FORGET TO PRINT THE RECEIPT OF FEE PAYMENT

For Fee related query, Please contact Mr. Deepak (Clerk) 9877323992, 01614609630